# FL1F App V3.0

Application Software Manual FL9Y-B1898

# Warranty and Liability

# **Note** The Application Examples are not binding and do not claim to be complete with regard to configuration, equipment or any contingencies. The Application Examples do not represent customer-specific solutions. They are only intended to provide support for typical applications. You are responsible for the correct operation of the described products. These Application Examples do not relieve you of the responsibility of safely and professionally using, installing, operating and servicing equipment. When using these Application Examples, you recognize that we cannot be made liable for any damage/claims beyond the liability clause described. We reserve the right to make changes to these Application Examples at any time and without prior notice. If there are any deviations between the recommendations provided in this Application Example and other IDEC publications – e.g. Catalogs – the contents of the other documents shall have priority.

We do not accept any liability for the information contained in this document.

Any claims against us – based on whatever legal reason – resulting from the use of the examples, information, programs, engineering and performance data etc., described in this Application Example shall be excluded. Such an exclusion shall not apply in the case of mandatory liability, e.g. under the German Product Liability Act ("Produkthaftungsgesetz"), in case of intent, gross negligence, or injury of life, body or health, guarantee for the quality of a product, fraudulent concealment of a deficiency or breach of fundamental contractual obligations ("wesentliche Vertragspflichten"). The compensation for damages due to a breach of a fundamental contractual obligation is, however, limited to the foreseeable damage, typical for the type of contract, except in the event of intent or gross negligence or injury to life, body or health. The above provisions do not imply a change of the burden of proof to your detriment.

Any form of duplication or distribution of these Application Examples or excerpts hereof is prohibited without the expressed consent of IDEC.

Security information IDEC provides products and solutions with industrial security functions that support the secure operation of plants, solutions, machines, equipment and/or networks. They are important components in a holistic industrial security concept. With this in mind, IDEC' products and solutions undergo continuous development. IDEC recommends strongly that you regularly check for product updates.

For the secure operation of IDEC products and solutions, it is necessary to take suitable preventive action (e.g. cell protection concept) and integrate each component into a holistic, state-of-the-art industrial security concept. Third-party products that may be in use should also be considered.

# 1 FL1F App for FL1F

#### 1.1 Overview of functions

Using the free of charge FL1F App enables you to update the current process values of your FL1F application with your smart phone or tablet PC via WLAN or Internet. This allows for switching digital signals as well as changing analog setpoint values. Calling up diagnostic values is also possible via the FL1F App.

|                                     |                                                         | FI 1F                      |
|-------------------------------------|---------------------------------------------------------|----------------------------|
| ←                                   | Create Connection                                       | В                          |
|                                     |                                                         |                            |
|                                     |                                                         |                            |
|                                     | FL1                                                     | F                          |
| Name                                |                                                         |                            |
| FLIF lest PLC                       |                                                         |                            |
| IP Address / Hos                    | tname                                                   |                            |
| 192.168.11.15                       |                                                         |                            |
| Username                            |                                                         |                            |
| App User                            |                                                         |                            |
|                                     |                                                         |                            |
| Password                            |                                                         |                            |
| ••••                                |                                                         |                            |
|                                     |                                                         |                            |
|                                     |                                                         |                            |
|                                     |                                                         | FL1F                       |
|                                     | Set Password                                            |                            |
| Please choose a data. If the fields | password to protect your of are left blank, no password | configuration<br>d is set. |
| New Password:                       |                                                         |                            |
|                                     |                                                         |                            |
| Confirm Passwo                      | rd:                                                     |                            |
|                                     |                                                         |                            |
|                                     |                                                         |                            |
|                                     |                                                         | Save                       |

#### Your FL1F App enables you ...

#### ... to configure connections to more than one FL1F

For each FL1F connection you can assign your own profile with user-defined connection name and IP address. This enables the later distinction between several connections or configured values.

Access to each individual FL1F connection can be protected by a separate password.

#### ... set a password for the FL1F App

To protect the general access to the App you can specify a respective password for your App.

... In addition, you can assign a separate password for each configured FL1F connection.

| IP: 192.168.11.15 |          |   | FL1F |
|-------------------|----------|---|------|
| ÷                 | Tag List | + |      |
| Tag Name: b001    |          |   |      |
| Value: 10         |          |   |      |
| Tag Name: b003    |          |   |      |
| Value: 0          |          |   |      |
| Tag Name: b003    |          |   |      |
| Value: 0          |          |   |      |
| Tag Name: b029    |          |   |      |
| Value: 0          |          |   |      |
|                   |          |   |      |
|                   |          |   |      |
|                   |          |   |      |
|                   |          |   |      |

# Frendview

#### ... modify and display values in a table

Configured values in the FL1F program, such as function block parameters or network I/O, can be represented in a table and modified.

#### ... graphic display of values

Several of the configured values can be selected in the table and be graphically displayed in a trend view. A further configuration of the trend view is not necessary. The scale is adjusted automatically; in addition, the user-specific name of the selected values and the actual address are displayed.

| IP: 192.168.11.15 |          |         |          | FL1F     |
|-------------------|----------|---------|----------|----------|
| ←                 | Set C    | lock on | FL1F     |          |
| Date:             |          |         |          |          |
| 13.11.2015        |          |         |          |          |
| Time:             |          |         |          |          |
| 01:55 AM          |          |         |          |          |
|                   |          |         |          |          |
| Use FL            | IF clock |         | Use mobi | le clock |
|                   |          |         |          |          |
|                   |          |         |          |          |
|                   | 10       | 1 52    | E IVI    |          |
|                   | 10       | 53      |          |          |
|                   | 12       | 54      |          |          |
|                   | 01       | 55      | AM       |          |
|                   | 02       | 56      |          |          |
|                   | 03       | 57      |          |          |
|                   | ∩⊿       | -58     |          |          |
| Cano              | el       |         | Se       | lect     |

#### ... edit the FL1F date and time

Furthermore, the FL1F date and time can be read, manually modified or be adapted to the current date and time of the mobile device.

| Note | Operating the plant on site, for example with FL1F Text Display, is not affected |
|------|----------------------------------------------------------------------------------|
|      | by the FL1F App and can be performed simultaneously                              |

## 2 Operating environment

#### 2.1 Supported OS

|                 | Android: Version 4.1or later | : Version 4.1or later |
|-----------------|------------------------------|-----------------------|
| Supported OS *1 | iOS:                         | Version 6.0 or later  |

\*1 Full functionality is not guaranteed with all devices, even when above operating system is runming.

- iOS is a trademark or registered trademark of Cisco.
- Google, Google Play and Android are trademarks or registered trademarks of Google Inc.

### 3 Instruction

#### 3.1 Default settings and creating a connection with FL1F

#### 3.1.1 Specifying the password and access for the FL1F App in WindLGC

Prior to accessing FL1F via the FL1F App you need to enable the access in the respective FL1F controller as well as define a password for this access. These settings must be made in WindLGC Ver.8 and be loaded into FL1F.

Proceed as follows:

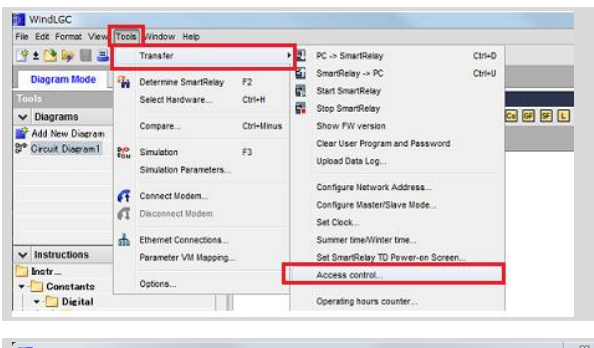

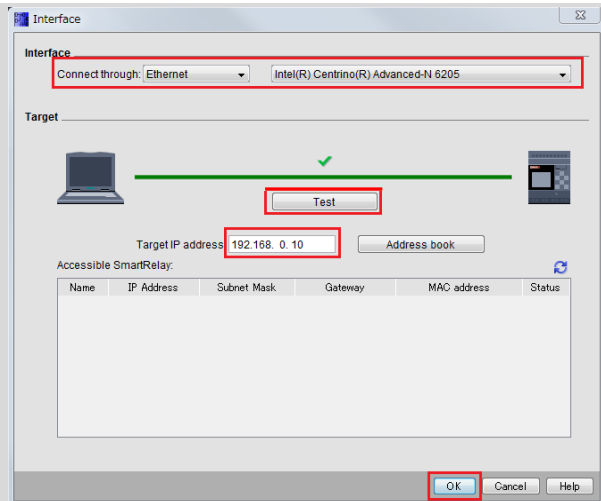

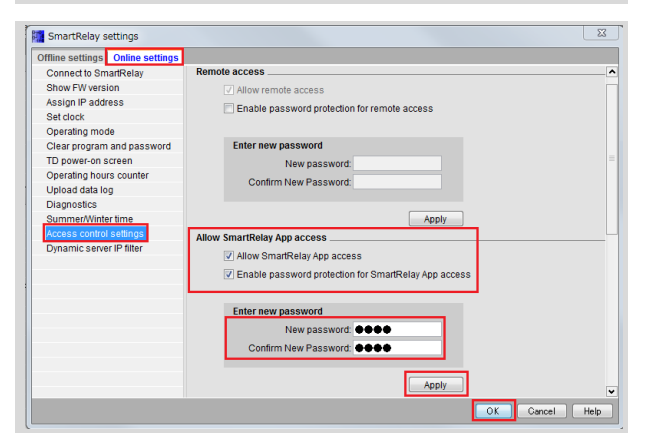

In WindLGC Ver.8 you navigate to "Tools > Transfer > Access Control".

Select the "Interface" for your connection to FL1F and enter the IP address of your FL1F. Click "Test" in order to check whether the connection is successful. If the connection is successful click "OK" in order to load the program into the device.

Navigate to menu item "Access control settings" via the "Online settings" tab in "File > Properties".

- Activate the "Allow FL1F App access" checkbox.
- Activate the "Enable password protection for FL1F App access" checkmark.
- Assign a password. This password must be identical with the respective password for the FL1F connection in your FL1F App! (Device view of the respective FL1F connection in the FL1F App)
- Click on "Apply" to accept the password.

•

#### 3.1.2 Settings in the FL1F App

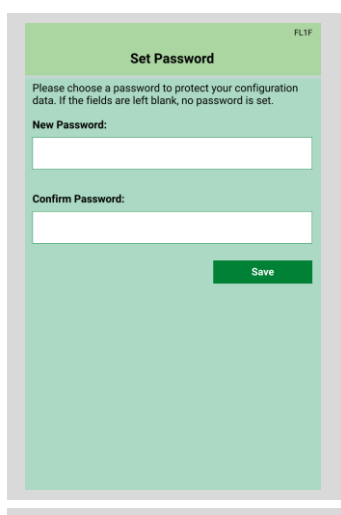

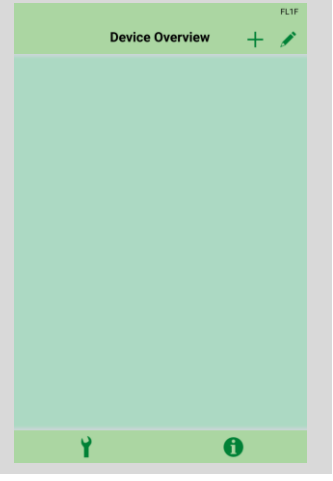

 PLIF

 Image: Create Connection

 Image: Create Connection

 Image: Create Connection

 Image: Create Connection

 Image: Create Connection

 Image: Create Connection

 Image: Create Connection

 Image: Create Connection

 Image: Create Connection

 Image: Create Connection

 Image: Create Connection

 Image: Create Connection

 Image: Create Connection

 Image: Create Connection

 Image: Create Connection

 Image: Create Connection

 Image: Create Connection

 Image: Create Connection

 Image: Create Connection

 Image: Create Connection

 Image: Create Connection

 Image: Create Connection

 Image: Create Connection

 Image: Create Connection

 Image: Create Connection

 Image: Create Connection

 Image: Create Connection

 Image: Create Connection

 Image: Create Connection

 Image: Create Connection

 Image: Create Connection

 Image: Create Connection

 Image: Create Connection

 Image: Create Connection

 Image: Create Connection

 Image: Create Connection

 Image: Create Connection

 Image: Create Connection
</

#### 1. **Password FL1F App** When using FL1F App for the first time, the password mask in which you can specify a password for the FL1F App appears. (Respective specification in the " " mask later on is also possible)

This password is only used for logging on to FL1F App. Access to the respective FL1F controller is specified in the device overview

2. **Device overview** Subsequently, you are directed to Device Overview.

In this screen you can add new FL1F devices (+) or edit existing connections ().

You can also choose the Settings menu or the Information dialog here. ( and )

3. Connections

In the "Create connection"

mask you connect your

- The name refers to the

connection and can be

assigned by the user. - In IP Address you enter

the IP address of your

- User name "App User" is

- In Password you enter the

PW of your FL1F controller,

which you have specified

FL1F \*)

default.

via WindLGC.

mobile device to FL1F

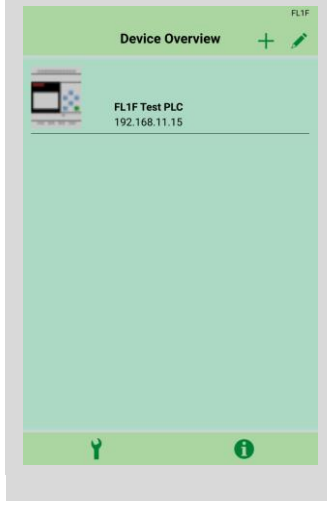

#### 4. **Device overview** After the connection with FL1F has been

established, you are taken back to the device overview where your specified FL1F connections are displayed.

Add connections to further FL1F devices with "+"

| IP: 192.168.11.15 |              | FL1F |  |
|-------------------|--------------|------|--|
| ,                 | Station Info |      |  |
| ~                 | Station into |      |  |
| FL1F Test PLC     |              |      |  |
| FW: V1.08.02A     |              |      |  |
| RUN               |              |      |  |
| IO Status         |              |      |  |
| Variables         |              |      |  |
| Set Date and Time |              |      |  |
|                   |              |      |  |
|                   |              |      |  |
|                   |              |      |  |
|                   |              |      |  |
|                   |              |      |  |
|                   |              |      |  |
|                   |              |      |  |

#### 5. **Check connection** Selecting the respective FL1F in the device overview takes you to the station information mask.

For an existing connection with FL1F, the current state (RUN/STOP) and the firmware of FL1F is shown.

#### Settings

Language Selection Refresh Frequency

Change Password

| Settir | ıgs |
|--------|-----|
|--------|-----|

In menu item Settings, you can additionally specify

- Language,
- Refresh frequency
- and App password.

\*) Note Your WLAN access point and the FL1F must be located in the same IP address space. For example:

IP address FL1F: 192.168.0.10 IP address WLAN: 192.168.0.x

#### Working with FL1F App 3.2

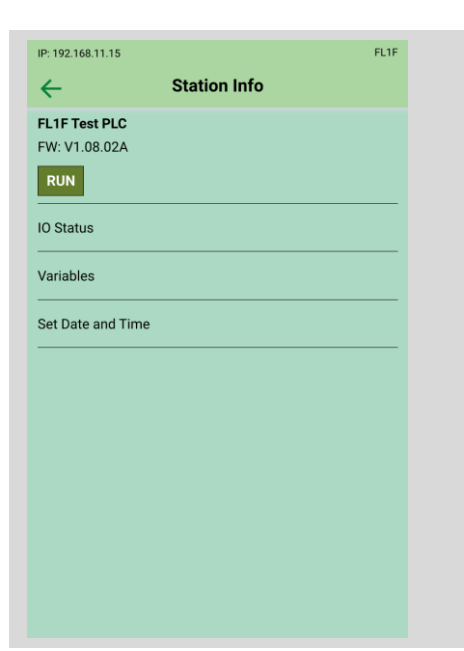

Starting point of the functions In this "Station Info" overview mask the following functions can be accessed via the called masks:

- view IO status, •
- view and change variables, •
- set FL1F date and time. •

#### Status displays of inputs/outputs, flags, and keys 3.2.1

| 10 State Calcotion         |  |
|----------------------------|--|
| < IO State Selection       |  |
| Inputs                     |  |
| Outputs                    |  |
| Flags                      |  |
| Shift Register Bits        |  |
| Cursor Keys                |  |
| Analog Inputs              |  |
| Analog Outputs             |  |
| Analog Flags               |  |
| Text Display Function Keys |  |
|                            |  |
|                            |  |

#### I/O State Selection

In "IO State Selection" you can access the status displays of inputs and outputs, flags of the FL1F keys, and the text display.

Some examples of status displays are given in further screens on this page.

| IP: 192.168.11.15 |         |    |    |    | FL1F |
|-------------------|---------|----|----|----|------|
| ÷                 | Outputs |    |    |    |      |
| Time/Data         | Q1      | Q2 | Q3 | Q4 | Q5   |
| 17:18:38          | 0       | 0  | 0  | 0  | 0    |
| 17:18:37          | 0       | 0  | 0  | 0  | 0    |
| 17:18:36          | 0       | 0  | 0  | 0  | 0    |
| 17:18:35          | 0       | 0  | 0  | 0  | 0    |
| 17:18:34          | 0       | 0  | 0  | 0  | 0    |
| 17:18:33          | 1       | 0  | 0  | 0  | 0    |
| 17:18:32          | 0       | 0  | 0  | 0  | 0    |
| 17:18:31          | 1       | 0  | 0  | 0  | 0    |
| 17:18:30          | 0       | 0  | 0  | 0  | 0    |
|                   |         | M  |    |    |      |
|                   |         |    |    |    |      |

#### Outputs

Pressing "Outputs" shows the state and a short state history of the output signals.

#### 3 Instruction

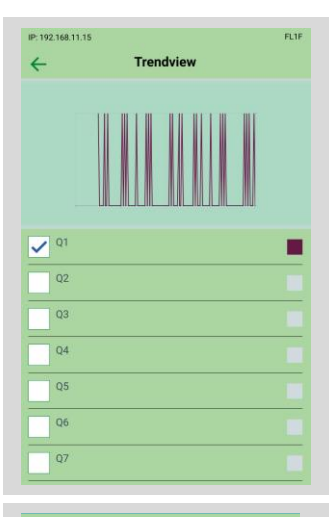

#### Trendview outputs

The wincom takes you to the Trendview mask where you can view the values in a graphic display.

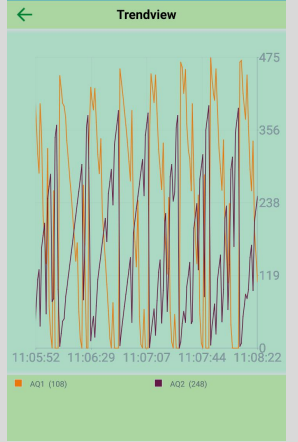

**Trendview analog values** The icon takes you to the Trendview mask where you can view the analog values in a graphic display.

#### 3.2.2 Displaying and changing FL1F variables

#### Analog FB parameters

| ۱D |                     | Block                   | Parameter                 | Туре  |    | Address |
|----|---------------------|-------------------------|---------------------------|-------|----|---------|
| 1  | ~                   | B001 [PI controller]    | Gain                      | Word  | 0  |         |
| 2  | ~                   | B001 [PI controller]    | Aq 💽                      | Word  | 2  |         |
| 3  | ши                  | B002 [Asynchronous puls | Pulse Width (TH) 📝        | Word  | 4  |         |
| 4  | ши                  | B002 [Asynchronous puls | Interpulse Width (TL) 📝   | Word  | 6  |         |
| 5  | ши                  | B002 [Asynchronous puls | Pulse Width (TH) 📝        | Word  | 8  |         |
| 6  | ши                  | B002 [Asynchronous puls | Interpulse Width (TL) T 📝 | Byte  | 10 |         |
| 7  | <del>9</del><br>+/- | B003 [Up/Down counter]  | Counter 💽 📝               | DWord | 11 |         |
| 8  |                     |                         |                           |       |    |         |
|    |                     |                         |                           |       |    |         |
|    |                     |                         |                           |       |    |         |
|    |                     |                         |                           |       |    |         |

In order to display or change analog FB parameters in FL1F App you need to enter these FB parameters into the parameter VM table in WindLGC. (Menu item "Tools > Parameter VM assignment")

G FB parameter - read only (actual value in FL1F)

FB parameter - read and write

|               |                     | FL1F |
|---------------|---------------------|------|
| ÷             | Add Tag             | В    |
| Address       |                     |      |
| vw0           |                     |      |
|               |                     |      |
| Tag Name      |                     |      |
| b001          |                     |      |
|               |                     |      |
| Data Type     |                     |      |
| UNSIGNED      |                     |      |
|               |                     |      |
|               |                     |      |
|               | RINARY              |      |
|               | SIGNED              |      |
|               | UNSIGNED            |      |
|               | HEX                 |      |
|               | ASCII               |      |
|               |                     | ОК   |
|               |                     |      |
|               |                     | FL1F |
| <del>←</del>  | Change value on PLC |      |
| Current Value |                     |      |
| 10            |                     |      |
| L             |                     |      |
| New Value     |                     |      |

Write to PLC

20

#### Calling the variable in FL1F App

Select the "Variables" mask in the "Station Info" mask.

- The address corresponds to the V address of your network input or the FB parameter in the FL1F program.
- Assign a name to the variable.

• In Date Type you select the display format for the variable. For digital variables, select "BINARY". For analog variables, select the desired display format, for example UNSIGNED.

Enter the desired value in "New Value". Tapping the "Write to PLC" button accepts the value as current variable value in FL1F.

#### 3.2.3 Setting date and time

| IP: 192.168.11.15 |          |         |         | FL1F      |
|-------------------|----------|---------|---------|-----------|
| ←                 | Set C    | lock on | FL1F    |           |
| Date:             |          |         |         |           |
| 13.11.2015        |          |         |         |           |
| [                 |          |         |         | ]         |
| Time:             |          |         |         |           |
| 01:55 AM          |          |         |         |           |
|                   |          |         |         |           |
| Use FL            | 1F clock |         | Use mob | ile clock |
|                   |          |         |         |           |
|                   |          |         |         |           |
|                   | 10       | E2      | E IVI   |           |
|                   | 10       | 52      |         |           |
|                   | 10       | 53      |         |           |
|                   | 12       | 54      |         |           |
|                   | 01       | 55      | AM      |           |
|                   | 02       | 56      |         |           |
|                   | 03       | 57      |         |           |
|                   | 04       | 58      |         |           |
| Cano              | el       |         | Se      | elect     |

#### 1. Date and time

Set date and time individually by selecting "Set Clock on PLC" in the Station info.

# 4 Troubleshooting

When making a connection to FL1F fails, the following error message will be displayed.

|   | Error message                                                                                                    | Contents                                                                           | Countermeasure                                                                                            |
|---|----------------------------------------------------------------------------------------------------|------------------------------------------------------------------------------------|----------------------------------------------------------------------------------------------------|
| 1 | Connection Failed!<br>GetIOStatus Error:<br>Error downloading http://<br>192.168.11.15:8080/RPC - server<br>replied: Forbidden | Network error.<br>Access to<br>http://xxx.xxx.xx:8080/RPC-<br>server is forbidden. | Check the network connection and try to reconnect to FL1F again.                                          |
| 2 | Connection Failed!<br>No host name given                                                                                       | No host name or IP address is given.                                               | Specify the host name/IP address on<br>"Create connection" screen.                                        |
| 3 | Connection Failed!<br>Invalid hostname                                                                                         | Host name is invalid.                                                              | Specified hostname is invalid.<br>Enter a host name with alphanumeric<br>characters and period character. |
| 4 | Connection Failed!<br>GetIOStatus Error:                                                                                       | Get IO Status Error.                                                               | Network error is caused by the auto-lock of<br>the smart device. Try to reconnect to FL1F<br>again.       |
| 5 | Connection Failed!<br>Host unreachable<br>ок                                                                                   | Host is unreachable.                                                               | Check the host name and network connection.                                                               |
| 6 | Connection Failed!<br>Network unreachable<br>ок                                                                                | Network is unreachable.                                                            | Check the IP address.                                                                                     |
| 7 | Connection Failed!<br>Host not found<br>ок                                                                                     | Host is not found.                                                                 | Check the host name.                                                                                      |

# IDEC

#### UNITED STATES

IDEC CORPORATION 1175 Elko Drive, Sunnyvale, CA 94089-2209, USA Tel: +1-408-747-0550 Toll Free: (800) 262-IDEC Fax: +1-408-744-9055 Toll Free Fax: (800) 635-6246 E-mail: opencontact@idec.com

#### CANADA

IDEC CANADA LIMITED 3155 Pepper Mill Court, Unit 4, Mississauga, Ontario, L5L 4X7, Canada Tel: +1-905-890-8561 Toll Free: (888) 317-4332 Fax: +1-905-890-8562 E-mail: sales@ca.idec.com

#### AUSTRALIA

IDEC AUSTRALIA PTY. LTD. 17/104 Ferntree Gully Road, Oakleigh, Victoria 3166, Australia Tel: +61-3-8523-5900 Toll Free: 1800-68-4332 Fax: +61-3-8523-5999 E-mail: sales@au.idec.com

#### GERMANY

IDEC ELEKTROTECHNIK GmbH Heselstuecken 8, 22453 Hamburg, Germany Tel: +49-40-25 30 54 - 0 Fax: +49-40-25 30 54-24 E-mail: service@idec.de

#### JAPAN

IDEC CORPORATION 6-64, Nishi-Miyahara 2-Chome, Yodogawa-ku, Osaka 532-0004, Japan Tel: +81-6-6398-2527 Fax: +81-6-6398-2547 E-mail: marketing@idec.co.jp

#### **CHINA**

IDEC (SHANGHAI) CORPORATION Room 701-702 Chong Hing Finance Center, No.288 Nanjing Road West, Shanghai 200003, P.R.C. Tel: +86-21-6135-1515 Fax: +86-21-6135-6225 E-mail: idec@cn.idec.com

IDEC (BEIJING) CORPORATION Room 310, Tower B, The Grand Pacific Garden Mansion, 8A, Guanghua Road, Chaoyang District, Beijing, P.R.China, 100026 TEL: +86-10-6581-6131 FAX: +86-10-6581-5119

IDEC (SHENZHEN) CORPORATION Unit AB-3B2, Tian Xiang Building, Tian'an Cyber Park, Fu Tian District, Shenzhen, Guang Dong 518040, PRC Tel: +86-755-8356-2977 Fax: +86-755-8356-2944

#### HONG KONG

IDEC IZUMI (H.K.) CO., LTD. Unit G & H, 26/F., MG Tower, No. 133 Hoi Bun Road, Kwun Tong, Kowloon, Hong Kong Tel: +852-2803-8989 Fax: +852-2565-0171 E-mail: info@hk.idec.com

#### TAIWAN

IDEC TAIWAN CORPORATION 8F-1, No.79, Hsin Tai Wu Road, Sec.1, Hsi-Chih District, 22101 New Taipei City, Taiwan Tel: +886-2-2698-3929 Fax: +886-2-2698-3931 E-mail: service@tw.idec.com

#### SINGAPORE

IDEC IZUMI ASIA PTE. LTD. No. 31, Tannery Lane #05-01 HB Centre 2, Singapore 347788 Tel: +65-6746-1155 Fax: +65-6844-5995 E-mail: info@sg.idec.com

#### THAILAND

IDEC ASIA (THAILAND) CO.,LTD. 20th Fl., Sorachai Bldg., No.23/78, Soi Sukhumvit 63, Sukhumvit Rd., Klongton-Nua, Wattana, Bangkok 10110 Tel: +66-2-392-9765 Fax: +66-2-392-9768 E-mail: sales@th.idec.com